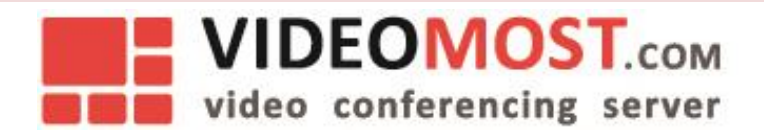

# **TeamSpirit IM**

# Admin guide

Version 1.52

July 2019

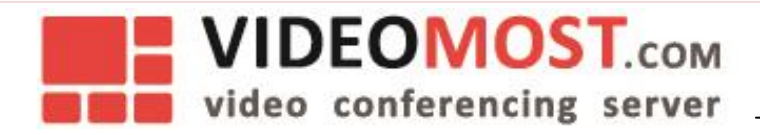

All rights reserved. No part of this document may be reproduced in any form by any means unless authorized to do so by SPIRIT CORP in writing.

SPIRIT Proprietary and Confidential. © 1995-2019 SPIRIT CORP LLC

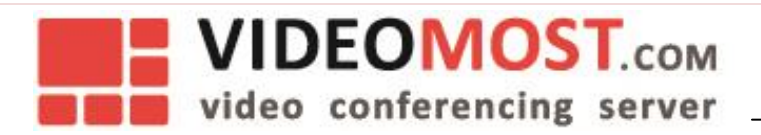

### Contents

| Organization – Admin                | 3  |
|-------------------------------------|----|
| Dashboard                           | 3  |
| Users - User Management             | 4  |
| Add New User                        | 5  |
| Edit User                           | 6  |
| Delete User                         | 7  |
| Devices – User                      | 8  |
| Search                              | 9  |
| Group - Group Management            | 10 |
| Add New Group                       | 11 |
| Group Settings                      | 12 |
| Add New User to Group               | 15 |
| Add Group Members                   | 16 |
| Departments - Department Management | 17 |
| Add New Department                  | 18 |
| Department Settings                 | 18 |
| Add New User to Department          | 21 |
| Add Department Members              | 22 |
| Settings                            | 23 |

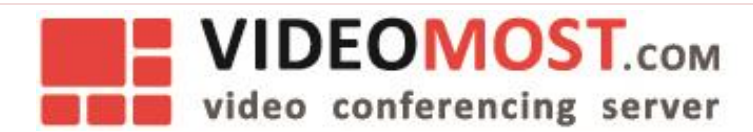

### **Organization – Admin**

Communication is too crucial to rely on SaaS provider. We are providing 100% customizable chat solution. You can change and evolve your communication platform in order to your business demands.

In TeamSpirit IM, the Admin can set Sub-admins for departments so they can each manage their corresponding department.

### Dashboard

Dashboard shows basic information, such as detail screen for users, groups/departments, rooms or disk quota.

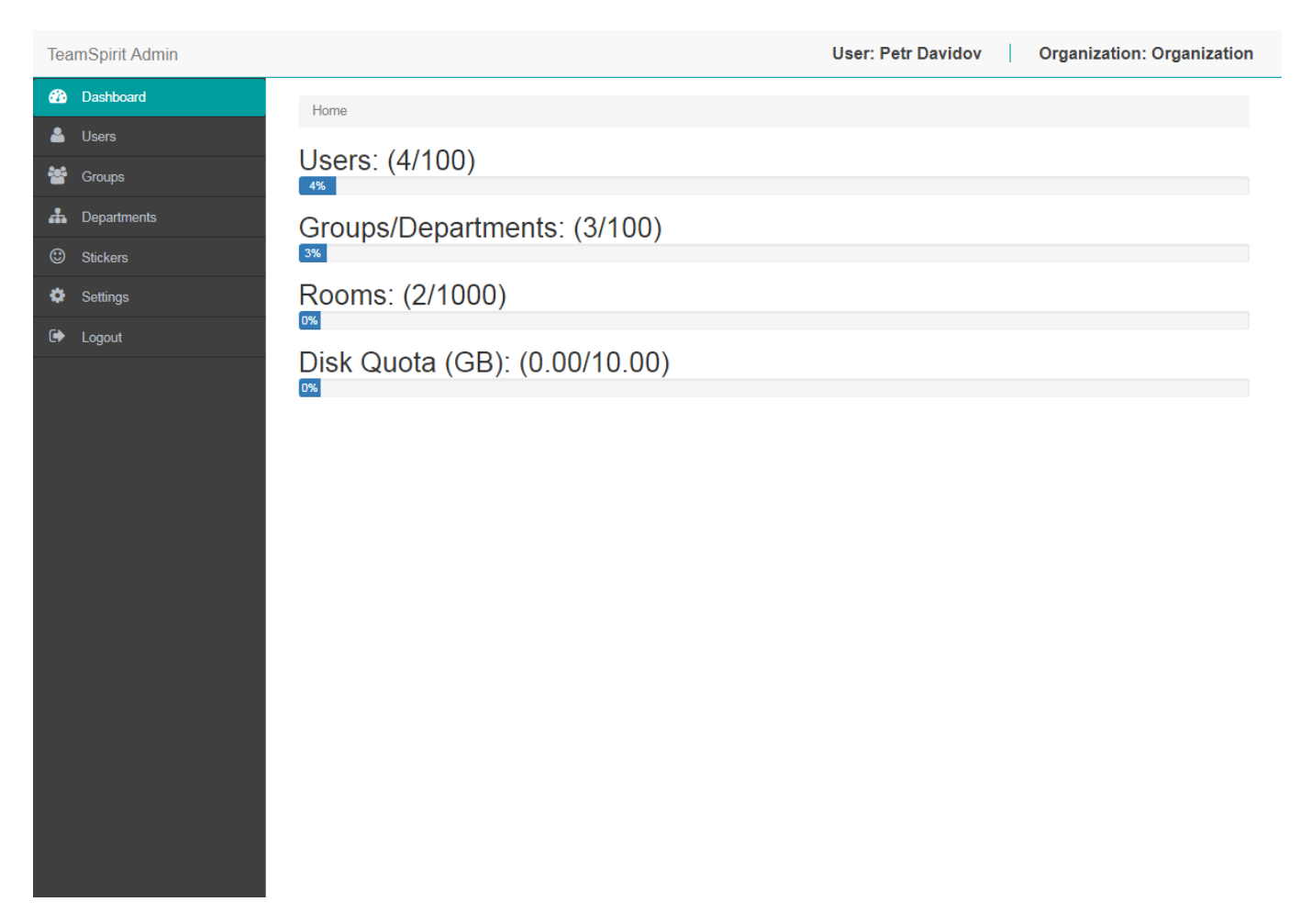

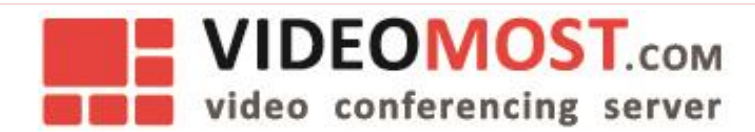

### Users - User Management

The user management window displays the number of users in the organization and the maximum allowed users. It's also possible to Add, Edit and Delete each user as well as enable or disable the user by the super admin.

Next section will display steps to add, edit and delete user.

| TeamSpirit A | Admin |         |                                              | L. L. L. L. L. L. L. L. L. L. L. L. L. L | User: Petr Davidov | Organization: O | Organization |
|--------------|-------|---------|----------------------------------------------|------------------------------------------|--------------------|-----------------|--------------|
| 🚯 Dashboar   | rd    | Home /  | User Management                              |                                          |                    |                 |              |
| 🐣 Users      |       |         | . M                                          |                                          |                    |                 |              |
| 警 Groups     |       | Usei    | r Management                                 |                                          | ✓ Import           | <b>+</b> A      | dd New       |
| 📥 Departme   | ents  | Numbe   | er of users in organization:                 | 4 of max 100                             |                    |                 |              |
| Stickers     |       | Show us | sers without departments                     |                                          | typ                | e keyword here  | Search       |
| 🔅 Settings   |       | Showing | 1-4 of 4 entries                             |                                          |                    |                 | « <b>1</b> » |
| 🕩 Logout     |       | onoming | Name                                         | Groups / Departments                     | User ID Imsi       | Created At      |              |
|              |       | 9       | Petr Davidov<br>59e7178ddb8e5dee193a07d2     | Sales, Top                               | petrdavidov        | 2017/10/18      | Action -     |
|              |       | 9       | Tatiyana Volkova<br>59e71ef3db8e5dee193a07d8 | Top, Annual report                       | tanyavolkova       | 2017/10/18      | Action -     |
|              |       | 9       | Viktor Abramov<br>59e72253db8e5dee193a07e0   | Sales, Annual report                     | viktorabramov      | 2017/10/18      | Action -     |
|              |       | 9       | Stella Novikova<br>59e722e5db8e5dee193a07e1  | Sales, Annual report                     | stellanovikova     | 2017/10/18      | Action +     |
|              |       | Showing | 1-4 of 4 entries                             |                                          |                    |                 | « <b>1</b> » |
|              |       |         |                                              |                                          |                    |                 |              |
|              |       |         |                                              |                                          |                    |                 |              |
|              |       |         |                                              |                                          |                    |                 |              |

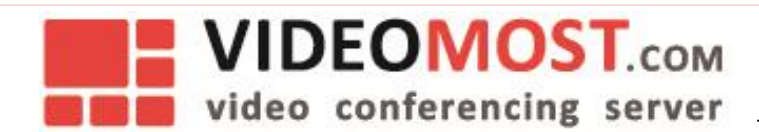

### Add New User

Click on icon Add new.

New window appears.

Enter information below:

- Username
- Sort username
- Description
- User ID
- Password
- Status (Enable/Disable)
- Groups (Choose)
- Departments (Choose)
- Permission
- Avatar (Upload photo)

| Tea     | mSpirit Admin | User: Petr Davidov Organization: Organization                                                                   |
|---------|---------------|----------------------------------------------------------------------------------------------------|
| æ       | Dashboard     | Home / User Management / Add New                                                                                |
| <u></u> | Users         |                                                                                                    |
| 쓥       | Groups        | Add New User                                                                                                    |
| *       | Departments   | User Name                                                                                                    |
| ٢       | Stickers      | Name                                                                                                    |
| ۵       | Settings      | Sort User Name                                                                                                  |
| •       | Logout        | Sort Name                                                                                                    |
|         |               | This name will be used for sorting data.                                                                        |
|         |               | Description                                                                                                    |
|         |               | Description                                                                                                    |
|         |               |                                                                                                    |
|         |               | li di seconda di seconda di seconda di seconda di seconda di seconda di seconda di seconda di seconda di second |
|         |               | User ID                                                                                                    |
|         |               | User ID                                                                                                    |
|         |               | User alphabet and numbers only. Must be more than 6 characters.                                                 |
|         |               | Imsi                                                                                                    |
|         |               | Imsi                                                                                                    |
|         |               | User numbers only. Must be more than 6 characters.                                                              |
|         |               | Password                                                                                                    |
|         |               | Password                                                                                                    |
|         |               | User alphabet and numbers only. Must be more than 6 characters.                                                 |
|         |               | Status                                                                                                    |
|         |               |                                                                                                    |
|         |               | Groups                                                                                                    |
|         |               | Departments                                                                                                    |
|         |               |                                                                                                    |

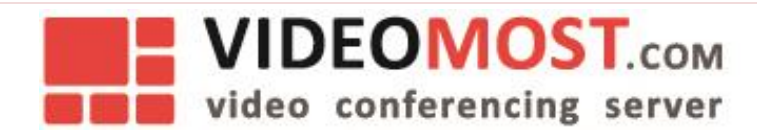

### Edit User

### Go to Users - Choose User.

To edit user go to action **Edit** or select the user you want to edit.

|                                                                 | User: Petr Davidov                                                                                                    | Organization: Organization                                                                                                    |
|-----------------------------------------------------------------|----------------------------------------------------------------------------------------------------|----------------------------------------------------------------------------------------------------|
| Home / User Management / Edit                                   |                                                                                                    |                                                                                                    |
| , i i i i i i i i i i i i i i i i i i i                         |                                                                                                    |                                                                                                    |
| Editing User                                                    |                                                                                                    |                                                                                                    |
| Petr Davidov                                                    |                                                                                                    |                                                                                                    |
| User Name                                                       |                                                                                                    |                                                                                                    |
| Petr Davidov                                                    |                                                                                                    |                                                                                                    |
| Sort User Name                                                  |                                                                                                    |                                                                                                    |
| petr davidov                                                    |                                                                                                    |                                                                                                    |
| This name will be used for sorting data.                        |                                                                                                    |                                                                                                    |
| Description                                                     |                                                                                                    |                                                                                                    |
|                                                                 |                                                                                                    | ß                                                                                                    |
|                                                                 |                                                                                                    |                                                                                                    |
| User alphabet and numbers only. Must be more than 6 characters. |                                                                                                    |                                                                                                    |
| Imsi                                                            |                                                                                                    |                                                                                                    |
| Imsi                                                            |                                                                                                    |                                                                                                    |
| User numbers only. Must be more than 6 characters.              |                                                                                                    |                                                                                                    |
| Password                                                        |                                                                                                    |                                                                                                    |
| Password                                                        |                                                                                                    |                                                                                                    |
| Please keep password empty in case you dont want change.        |                                                                                                    |                                                                                                    |
| Status                                                          |                                                                                                    |                                                                                                    |
|                                                                 |                                                                                                    |                                                                                                    |
| Enabled      Disabled                                           |                                                                                                    |                                                                                                    |
|                                                                 | Home / User Management / Edit   Editing User   Petr Davidov   User Name   Petr Davidov   Sott User Name   petr davidov   This name will be used for sorting data.   Description   Description   Description   User alphabet and numbers only. Must be more than 6 characters.   Insi   User numbers only. Must be more than 6 characters.   Pasword   Password   Please keep password empty in case you dont want change.   Satus | Iver: Petr Davidov For J User Management / Edit Editing User Petr Davidov User Name Petr Davidov Sort User Name Metr davidov Tot User Name Metr davidov Tot user of for sorting data. Description Description Description Metric Iver U Metric Iver U Metric I |

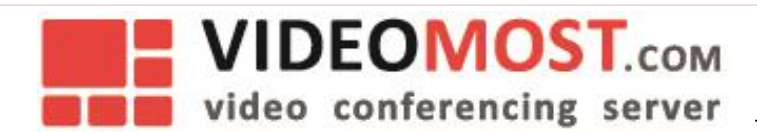

### **Delete User**

Go to Users - Choose User.

To edit user go to action **Delete**.

New window appears.

| TeamSpirit Admin | User: Petr Davidov Organization: Organization                     |
|------------------|-------------------------------------------------------------------|
| 🖚 Dashboard      | Home / User Management / Delete                                   |
| 🐣 Users          | Delete User                                                       |
| Groups           | Tatiyana Volkova                                                  |
| O Stickers       | User Name                                                         |
| 🌣 Settings       | Tatiyana Volkova                                                  |
| 🗭 Logout         | Sort User Name                                                    |
|                  | Tatiyana Volkova                                                  |
|                  | Description                                                       |
|                  | User ID                                                           |
|                  | tanyavolkova                                                      |
|                  | Imsi                                                              |
|                  | Imsi                                                              |
|                  | Password                                                          |
|                  | Password                                                          |
|                  | Status <ul> <li>Enabled  <ul> <li>Disabled</li> </ul> </li> </ul> |
|                  | Groups<br>⊮ Annual report                                         |
|                  | Departments<br>□ Sales ⊮ Top                                      |
|                  | Permission                                                        |
|                  |                                                                   |

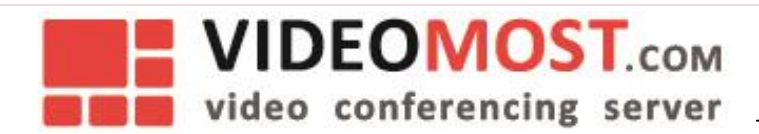

### **Devices** – User

Go to Users - Choose User.

To block or delete device go to action **Devices**.

Pop up appears.

| Tea      | amSpirit Admin |                                            | Use                 | r: Petr Davidov | Organization: Organization |
|----------|----------------|--------------------------------------------|---------------------|-----------------|----------------------------|
| <b>æ</b> | Dashboard      | Home / User Management / Device Management |                     |                 |                            |
| 4        | Users          |                                            |                     |                 |                            |
| 쓥        | Groups         | Device Management                          |                     |                 |                            |
| *        | Departments    | IIIID / Token                              | Last Login          | Blocked         |                            |
| ٢        | Stickers       | 399E97B5-BC36-42A4-879E-07686171882E       | 2017/10/18 11:32:33 | Enabled         | Delete Block               |
| \$       | Settings       | mXpXhjwFqeJgC6X2                           |                     |                 |                            |
| ۲        | Logout         | e3bf8dda9582a95e<br>0fiu8l91tZyzjHya       | 2017/10/18 15:30:55 | Enabled         | Delete Block               |
|          |                |                                            |                     |                 |                            |

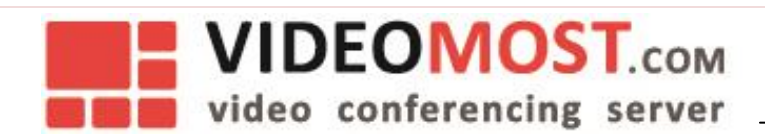

### Search

### To search user go to **Search**.

| Теа          | amSpirit Admin |         |                                              |                      | User: Petr Davidov | Organization: Organization |
|--------------|----------------|---------|----------------------------------------------|----------------------|--------------------|----------------------------|
| <b>&amp;</b> | Dashboard      | Home /  | User Management                              |                      |                    |                            |
| 2            | Users          |         |                                              |                      |                    |                            |
| *            | Groups         | Use     | r Managemen                                  | t                    | ↓ Import           | + Add New                  |
| #            | Departments    | Numb    | er of users in organiz                       | ation: 4 of max 100  |                    |                            |
| ٢            | Stickers       | Show u  | sers without departments                     |                      | typ                | e keyword here Search      |
| ۵            | Settings       | Showing | 1-4 of 4 entries                             |                      |                    |                            |
| ۲            | Logout         | onowing | Name                                         | Groups / Departments | User ID Imsi       | Created At                 |
|              |                | 9       | Petr Davidov<br>59e7178ddb8e5dee193a07d2     | Sales, Top           | petrdavidov        | 2017/10/18                 |
|              |                | 9       | Tatiyana Volkova<br>59e71ef3db8e5dee193a07d8 | Top, Annual report   | tanyavolkova       | 2017/10/18                 |
|              |                |         | Viktor Abramov<br>59e72253db8e5dee193a07e0   | Sales, Annual report | viktorabramov      | 2017/10/18                 |
|              |                | 9       | Stella Novikova<br>59e722e5db8e5dee193a07e1  | Sales, Annual report | stellanovikova     | 2017/10/18                 |
|              |                | Showing | 1-4 of 4 entries                             |                      |                    | « <b>1</b> »               |
|              |                |         |                                              |                      |                    |                            |

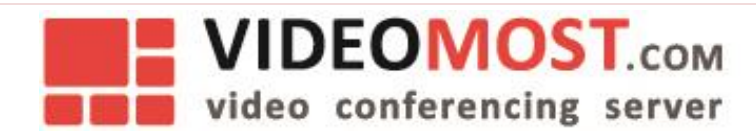

## Group - Group Management

Group management is done in the Groups window. The super-admin can edit or delete groups and see members of each group. A new group can also be added here.

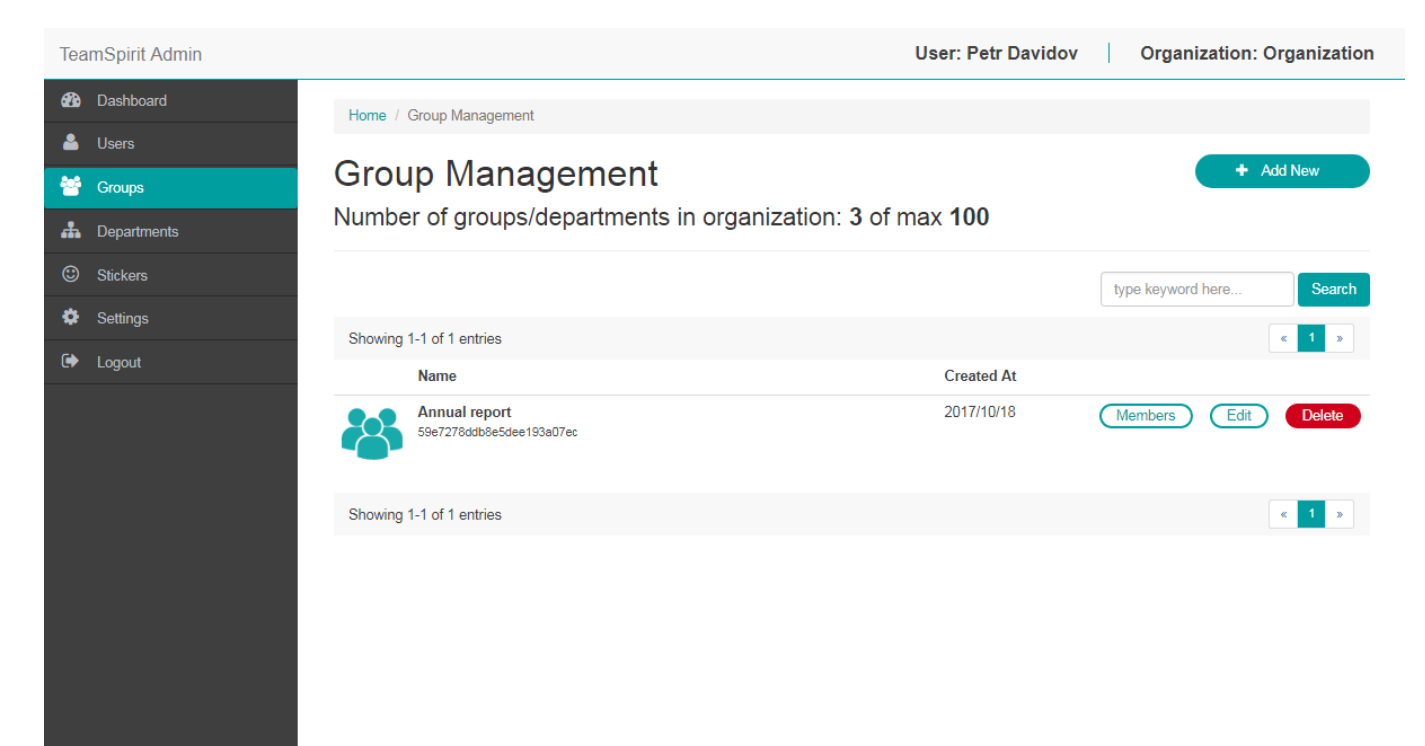

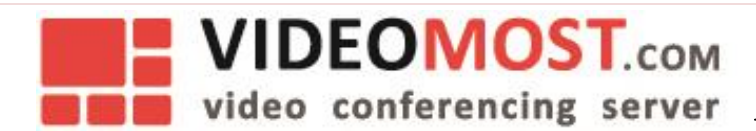

### Add New Group

Go to Groups and click on icon Add new.

New window appears.

Enter information below:

- Group Name
- Sort Group Name
- Description
- Avatar (Upload photo)

| Tea      | amSpirit Admin |                                              | User: Petr Davidov | 0 | Organization: Organization |
|----------|----------------|----------------------------------------------|--------------------|---|----------------------------|
| <b>æ</b> | Dashboard      | Home / Group Management / Add New            |                    |   |                            |
| -        | Users          |                                              |                    |   |                            |
| 썉        | Groups         | Add New Group                                |                    |   |                            |
| #        | Departments    | Group Name                                   |                    |   |                            |
| ٢        | Stickers       | Name                                         |                    |   |                            |
| ٠        | Settings       | Sort Group Name                              |                    |   |                            |
| •        | Logout         | Sort Name                                    |                    |   |                            |
|          |                | This name will be used for sorting data.     |                    |   |                            |
|          |                | Description                                  |                    |   |                            |
|          |                |                                              |                    |   |                            |
|          |                |                                              |                    |   | <i>l</i> z                 |
|          |                | Avatar                                       |                    |   |                            |
|          |                | Recommended minimum image size is 256 x 256. |                    |   |                            |
|          |                |                                              |                    |   |                            |
|          |                |                                              |                    |   | Save Save                  |
|          |                |                                              |                    |   |                            |
|          |                |                                              |                    |   |                            |
|          |                |                                              |                    |   |                            |
|          |                |                                              |                    |   |                            |
|          |                |                                              |                    |   |                            |

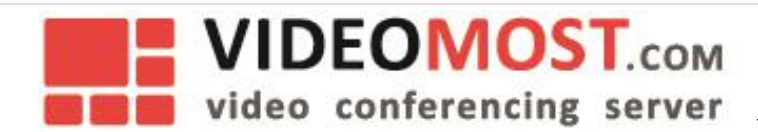

### **Group Settings**

To see members in curtain group click on icon **Members**.

To delete group click on icon **Delete**.

To edit group click on icon **Edit**.

| Tea     | amSpirit Admin     |                    |                                                | User: Petr Davidov | Organization:          | Organization        |
|---------|--------------------|--------------------|------------------------------------------------|--------------------|------------------------|---------------------|
| æ       | Dashboard          | Home / Grou        | p Management / Group Members                   |                    |                        |                     |
| -<br>** | Groups Departments | Group<br>Annual re | Members                                        |                    | + Add I<br>+ Add Group | New User<br>Members |
| ©       | Stickers           |                    |                                                |                    | type keyword here      | Search              |
| •       | Logout             | Showing 1-3 o      | of 3 entries<br>me                             | User ID            | Created At             | « <b>1</b> »        |
|         |                    | Tai<br>59e         | <b>tiyana Volkova</b><br>71ef3db8e5dee193a07d8 | tanyavolkova       | 2017/10/18             | Delete              |
|         |                    | <b>Vil</b><br>59e  | ttor Abramov<br>72253db8e5dee193a07e0          | viktorabramov      | 2017/10/18             | Delete              |
|         |                    | Ste 59e            | ella Novikova<br>722e5db8e5dee193a07e1         | stellanovikova     | 2017/10/18             | Delete              |
|         |                    | Showing 1-3 of     | of 3 entries                                   |                    |                        | « <b>1</b> »        |
|         |                    |                    |                                                |                    |                        |                     |
|         |                    |                    |                                                |                    |                        |                     |

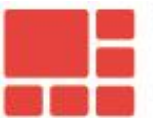

# VIDEOMOST.com

| Tea | mSpirit Admin | User: Petr Davidov Organization: Organization |
|-----|---------------|-----------------------------------------------|
| æ   | Dashboard     | Home / Group Management / Edit                |
| 2   | Users         |                                               |
| *   | Groups        | Editing Group                                 |
| *   | Departments   | Annual report                                 |
| ٢   | Stickers      | Group Name                                    |
| ٥   | Settings      | Annual report                                 |
| •   | Logout        | Sort Group Name                               |
|     |               | annual report                                 |
|     |               | This name will be used for sorting data.      |
|     |               | Description                                   |
|     |               | Description                                   |
|     |               |                                               |
|     |               |                                               |
|     |               |                                               |

### Avatar

Выберите файл Файл не выбран Recommended minimum image size is 256 x 256.

Save

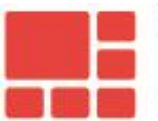

# VIDEOMOST.com video conferencing server

| Теа | mSpirit Admin |                                        | User: Petr Davidov | Organization: Organization |
|-----|---------------|----------------------------------------|--------------------|----------------------------|
| æ   | Dashboard     | Home / Group Management / Delete       |                    |                            |
| 4   | Users         |                                        |                    |                            |
| 쓥   | Groups        | Delete Group                           |                    |                            |
| #   | Departments   | Annual report                          |                    |                            |
| ٢   | Stickers      | Group Name                             |                    |                            |
| ٠   | Settings      | Annual report                          |                    |                            |
| ۲   | Logout        | Sort Group Name                        |                    |                            |
|     |               | annual report                          |                    |                            |
|     |               | Description                            |                    |                            |
|     |               | Description                            |                    |                            |
|     |               | Avatar<br>Выберите файл Файл не выбран |                    |                            |

× Delete

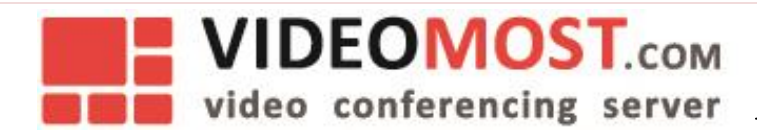

### Add New User to Group

Go to Groups - Choose group – Members.

Click on icon Add New User.

New window appears.

Enter information below:

- Username
- Sort username
- Description
- User ID
- Password
- Status (Enable/Disable)
- Groups (Choose)
- Departments (Choose)
- Permission
- Avatar (Upload photo)

| Tea      | mSpirit Admin |                                                                                                    | User: Petr Davidov | Organization: Organization |
|----------|---------------|----------------------------------------------------------------------------------------------------|--------------------|----------------------------|
| <b>æ</b> | Dashboard     | Home / Group Management / Group Members / Add New User                                                                                                    |                    |                            |
| •        | Users         |                                                                                                    |                    |                            |
|          | Groups        | Add New User                                                                                                    |                    |                            |
|          | Departments   | User Name                                                                                                    |                    |                            |
|          | Stickers      | Name                                                                                                    |                    |                            |
| ł        | Settings      | Sort User Name                                                                                                    |                    |                            |
| ,        | Logout        | Sort Name                                                                                                    |                    |                            |
|          | Logoux        | This name will be used for sorting data.                                                                                                    |                    |                            |
|          |               | Description                                                                                                    |                    |                            |
|          |               | User ID<br>User ID                                                                                                    |                    |                            |
|          |               | User alphabet and numbers only. Must be more than 6 characters.                                                                                                    |                    |                            |
|          |               | Password                                                                                                    |                    |                            |
|          |               | User alphabet and numbers only. Must be more than 6 characters.                                                                                                    |                    |                            |
|          |               | Status                                                                                                    |                    |                            |
|          |               | Enabled      Disabled     Disabled |                    |                            |
|          |               | Groups                                                                                                    |                    |                            |
|          |               | Departments Sales Top                                                                                                    |                    |                            |
|          |               | If you save a user without department, the user will not see other users in web clien                                                                                                    | it and app.        |                            |

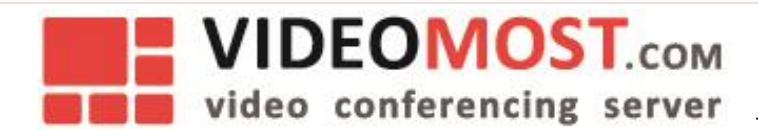

### Add Group Members

To add group member choose group and click on icon Add Group Members.

New window appears.

To add group member click on icon Add.

### New member is added.

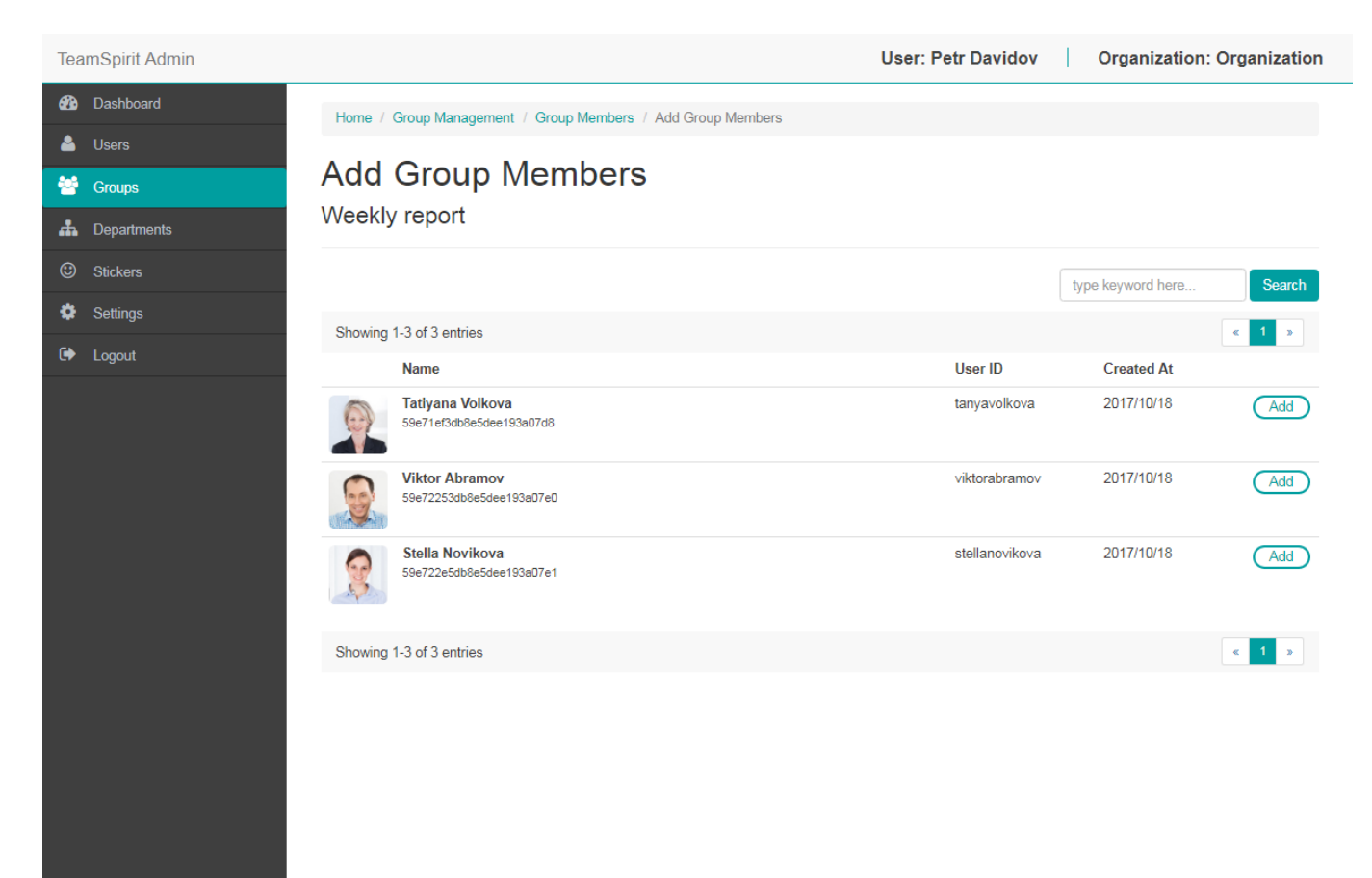

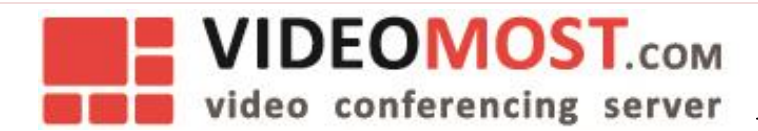

## **Departments - Department Management**

Departments view offers a hierarchical view of the management board. The super admin can see all other administrators and their affiliate sub-administrators. The sub-administrators, however, cannot see administrators of other groups.

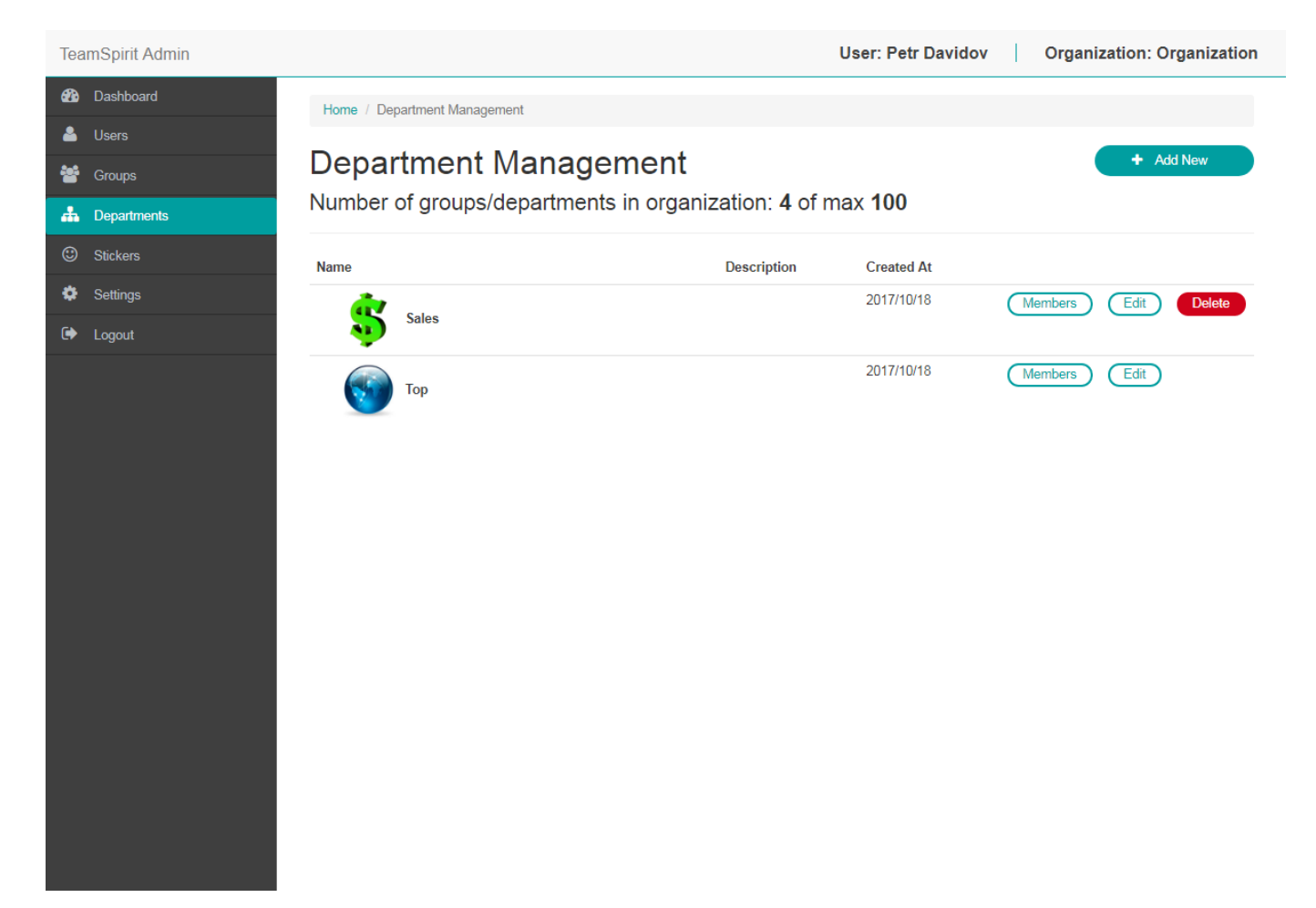

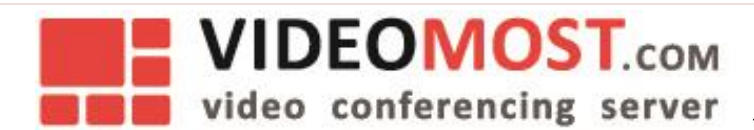

### Add New Department

Go to **Departments** and click on icon **Add new**.

New window appears.

Enter information below:

- Department Name
- Sort Department Name
- Description
- Parent Department
- Avatar (Upload photo)

| TeamSpirit Admin |                                          | User: Petr Davidov | Organization: Organization |
|------------------|------------------------------------------|--------------------|----------------------------|
| 🚯 Dashboard      | Home / Department Management / Add New   |                    |                            |
| 🔺 Users          | Add Now Department                       |                    |                            |
| 替 Groups         | Add New Department                       |                    |                            |
| A Departments    | Department Name                          |                    |                            |
| Stickers         | Name                                     |                    |                            |
| Settings         | Sort Department Name                     |                    |                            |
| 🕞 Logout         | Sort Name                                |                    |                            |
|                  | This name will be used for sorting data. |                    |                            |
|                  | Parent Department                        |                    | B Save                     |

### **Department Settings**

To see members in curtain department click on icon Members.

To delete department click on icon **Delete**.

To edit department click on icon Edit.

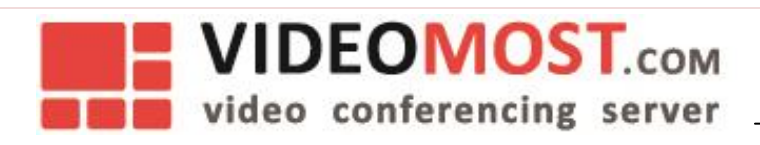

| Tea        | mSpirit Admin |         |                                             | User: Petr Davidov | Organization      | Organization |
|------------|---------------|---------|---------------------------------------------|--------------------|-------------------|--------------|
| <b>8</b> 2 | Dashboard     | Home /  | Department Management / Department Members  |                    |                   |              |
| ≜          | Users         | Dava    | a utua a uati N dia wala a wa               |                    |                   | New Here     |
| ¥          | Groups        | Dep     | artment Mempers                             |                    |                   | Members      |
| *          | Departments   | Sales   |                                             |                    |                   | Members      |
| ٢          | Stickers      |         |                                             |                    | type keyword here | Search       |
| ٥          | Settings      | Showing | 13 of 3 ontring                             |                    |                   |              |
| •          | Logout        | Showing | Name                                        | liser ID           | Created At        |              |
|            |               | 9       | Petr Davidov<br>59e7178ddb8e5dee193a07d2    | petrdavidov        | 2017/10/18        |              |
|            |               |         | Viktor Abramov<br>59e72253db8e5dee193e07e0  | viktorabramov      | 2017/10/18        | Delete       |
|            |               | 8       | Stella Novikova<br>59e722e5db8e5dee193a07e1 | stellanovikova     | 2017/10/18        | Delete       |
|            |               | Showing | 1-3 of 3 entries                            |                    |                   | « <b>1</b> » |

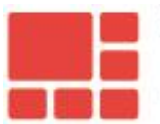

# VIDEOMOST.com video conferencing server

TeamSpirit Admin User: Petr Davidov Organization: Organization Dashboard Home / Department Management / Edit 🐣 Users **Editing Department** 皆 Groups Тор A Departments Department Name Тор Sort Department Name top This name will be used for sorting data. Description Description Parent Department • Avatar Delete avatar Выберите файл Файл не выбран Recommended minimum image size is 256 x 256. Save

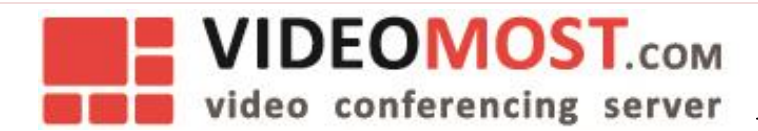

### Add New User to Department

Go to **Departments - Choose department – Members**.

Click on icon Add New User.

New window appears.

- Enter information below
- Username
- Sort username
- Description
- User ID
- Password
- Status (Enable/Disable)
- Groups (Choose)
- Departments (Choose)
- Permission
- Avatar (Upload photo)

| Tea      | mSpirit Admin | User: Petr Davidov Organiza                                                                                   | tion: Organization |
|----------|---------------|----------------------------------------------------------------------------------------------------|--------------------|
| <b>æ</b> | Dashboard     | Home / Department Management / Department Members / Add New User                                              |                    |
| 4        | Users         |                                                                                                    |                    |
| *        | Groups        | Add New User                                                                                                  |                    |
| #        | Departments   | User Name                                                                                                    |                    |
| ٢        | Stickers      | Name                                                                                                    |                    |
| ٥        | Settings      | Sort User Name                                                                                                |                    |
| •        | Logout        | Sort Name                                                                                                    |                    |
|          |               | This name will be used for sorting data.                                                                      |                    |
|          |               | Description                                                                                                   |                    |
|          |               | User ID User ID User and numbers only. Must be more than 6 characters.                                        | ß                  |
|          |               | Password                                                                                                    |                    |
|          |               | Password                                                                                                    |                    |
|          |               | Ser appradet and numbers only, must be more man o characters.     Status     Enabled      Disabled     Groups |                    |
|          |               | Annual report Weekly report                                                                                   |                    |
|          |               | Departments<br>☞ Sales □ Top                                                                                  |                    |
|          |               | Permission<br>Web Client   Sub-Admin                                                                          |                    |

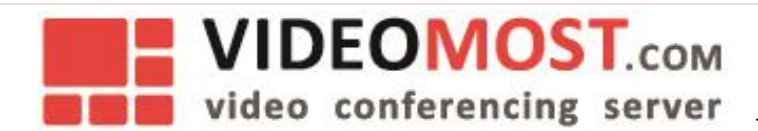

### Add Department Members

To add department member choose group and click on icon Add Department Members.

New window appears.

To add department member click on icon Add.

### New member is added.

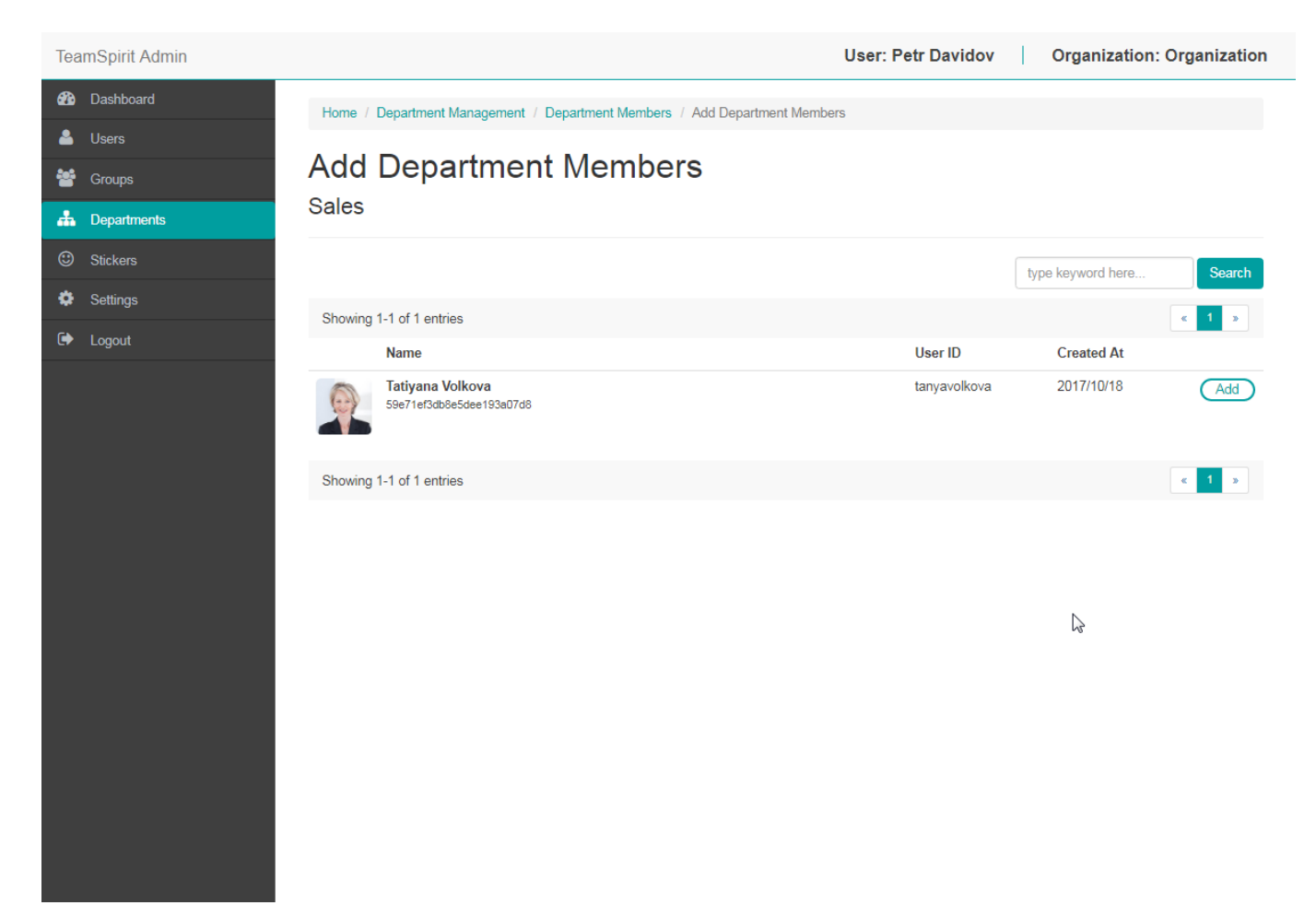

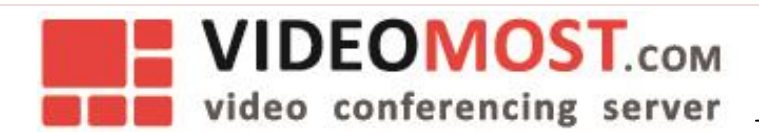

# Settings

Enter information below:

- Use multiple device
- Corporate authorization
- Ldap authorization
- Ldap authorization group
- Conference server

| <b>æ</b> | Dashboard   | Home / Settinas                        |
|----------|-------------|----------------------------------------|
| 4        | Users       |                                        |
| *        | Groups      | Settings                               |
| 4        | Departments | Use multiple device                    |
|          | Invite      | Allow     Refuse                       |
| ۰        | Settings    | Corporate authorization<br>● On  ◎ Off |
| ۲        | Logout      | Ldap authorization                     |
|          |             | ○ On ④ Off                             |
|          |             | Ldap authorization group               |
|          |             | Conference server                      |
|          |             | ts.videomost.com                       |
|          |             | Save                                   |
|          |             |                                        |
|          |             |                                        |
|          |             |                                        |
|          |             |                                        |
|          |             |                                        |
|          |             |                                        |
|          |             |                                        |